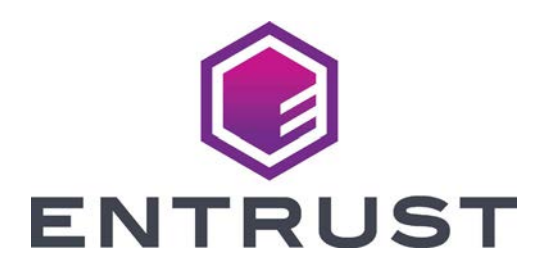

# Quick Install Guide

## Entrust Artista<sup>®</sup> CR805 Retransfer Card Printer

May 2021 527692-001EN, Rev J

**WARNING:** This product contains chemicals, including lead, known to the State of California to cause cancer, and birth defects or other reproductive harm. *Wash hands after handling.* 

WARNING: This product can expose you to chemicals including Di(2-ethylhexyl)phthalate (DEHP), which is known to the State of California to cause cancer, and Di(2-ethylhexyl)phthalate (DEHP) and Butyl benzyl phthalate (BBP), which are known to the State of California to cause birth defects or other reproductive harm. For more information, go to www.P65Warnings.ca.gov and www.datacard.com/califpropwarning. For detailed installation instructions, refer to the *CR805 Retransfer Card Printer Installation and Administrator's Guide*.

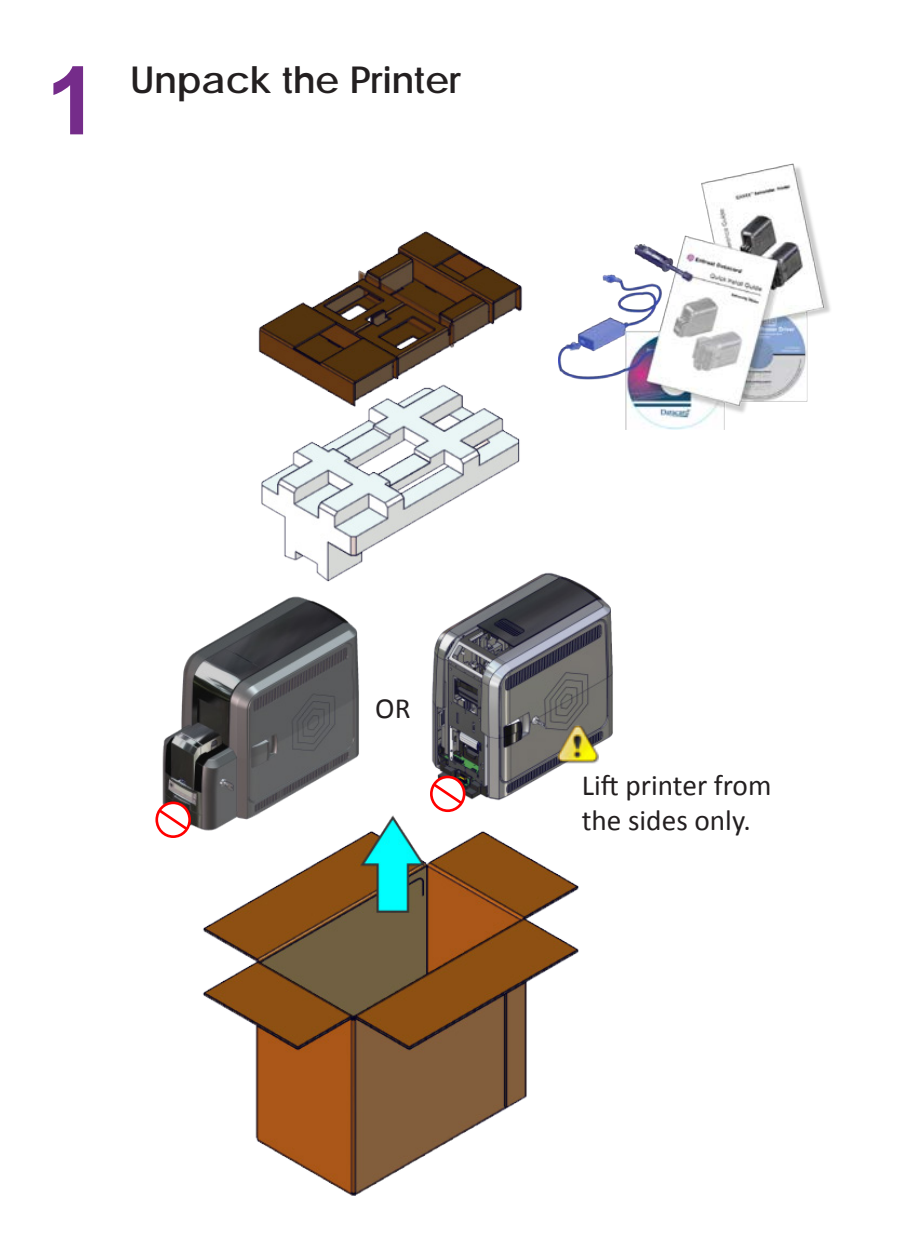

## **CR805 Retransfer Card Printer**

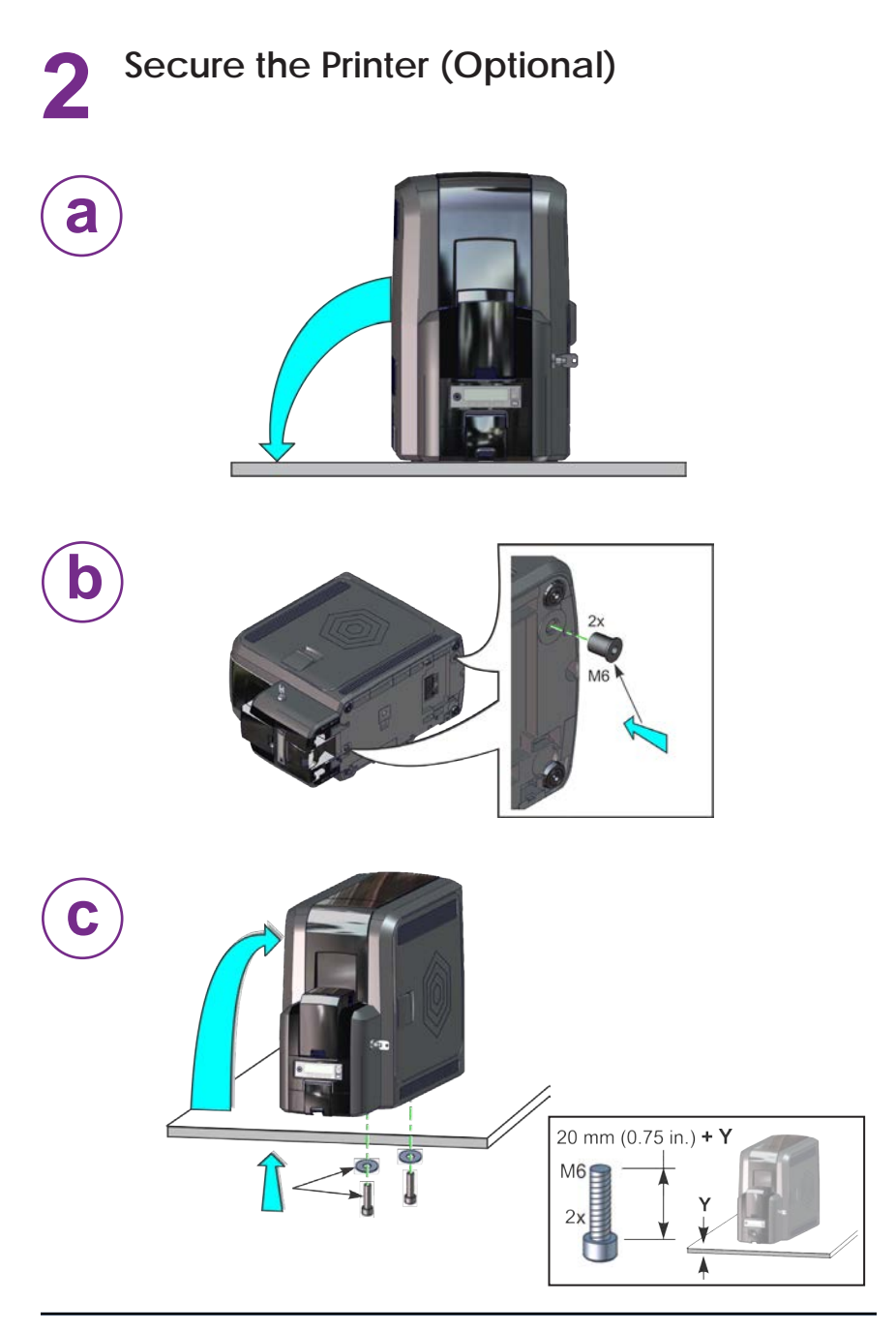

# 3 Install the Optional Multi-Hopper

1. Unpack the multi-hopper.

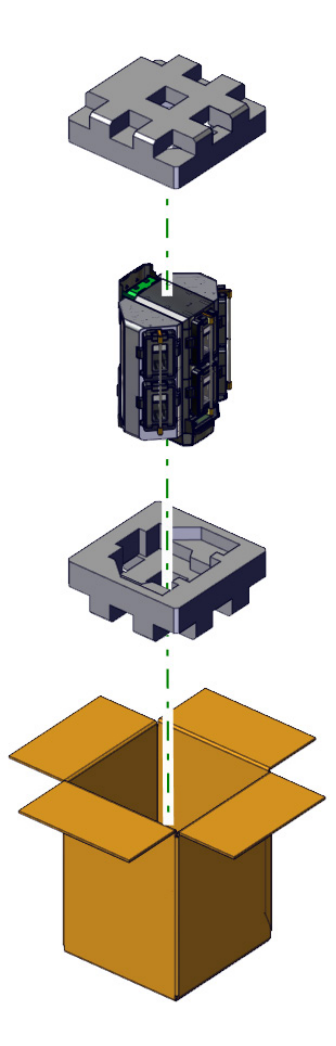

#### Install the Optional Multi-Hopper (cont.)

2. Prepare the multi-hopper.

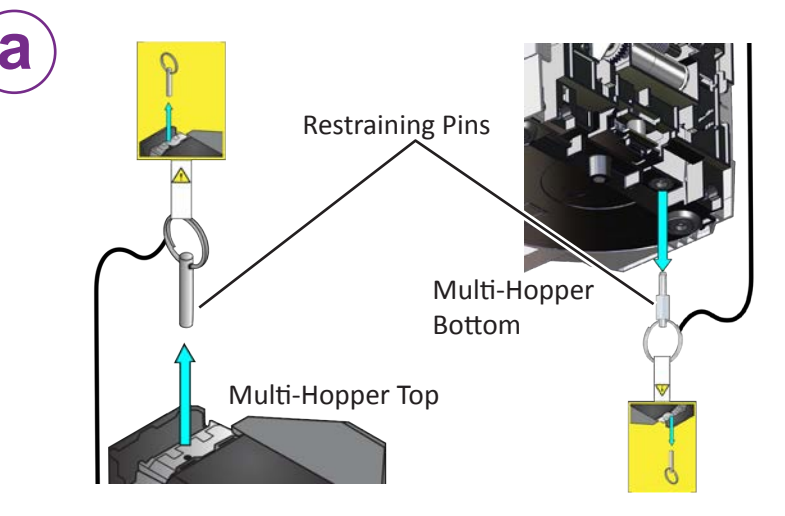

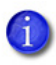

Save the restraining pins after removing them from the multihopper. They are required if you need to repackage and return the multi-hopper for service.

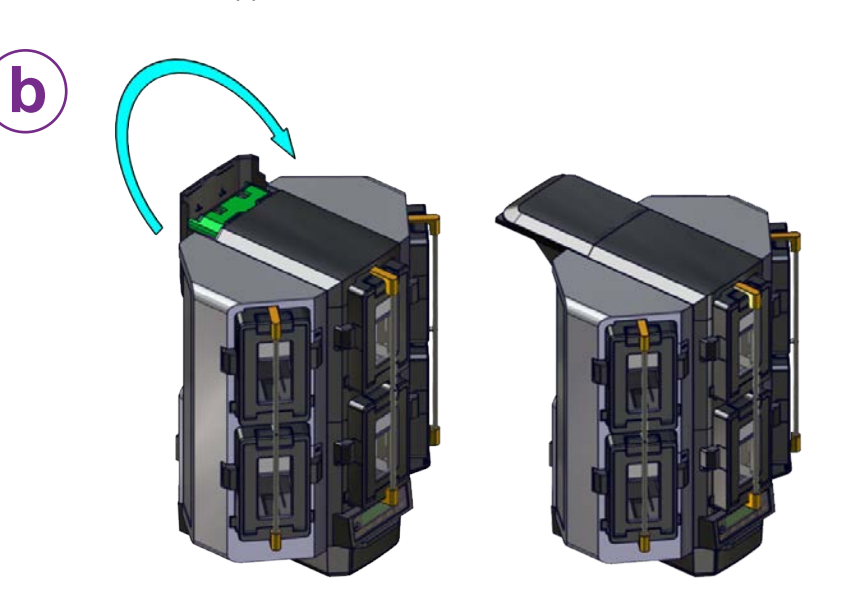

#### Install the Optional Multi-Hopper (cont.)

3. Assemble the multi-hopper printer.

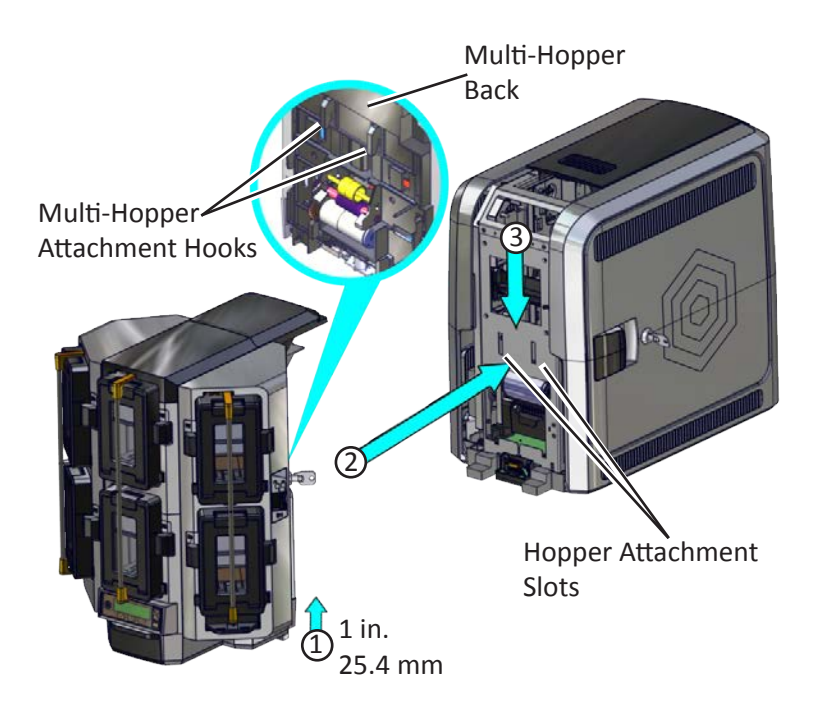

## **CR805 Retransfer Card Printer**

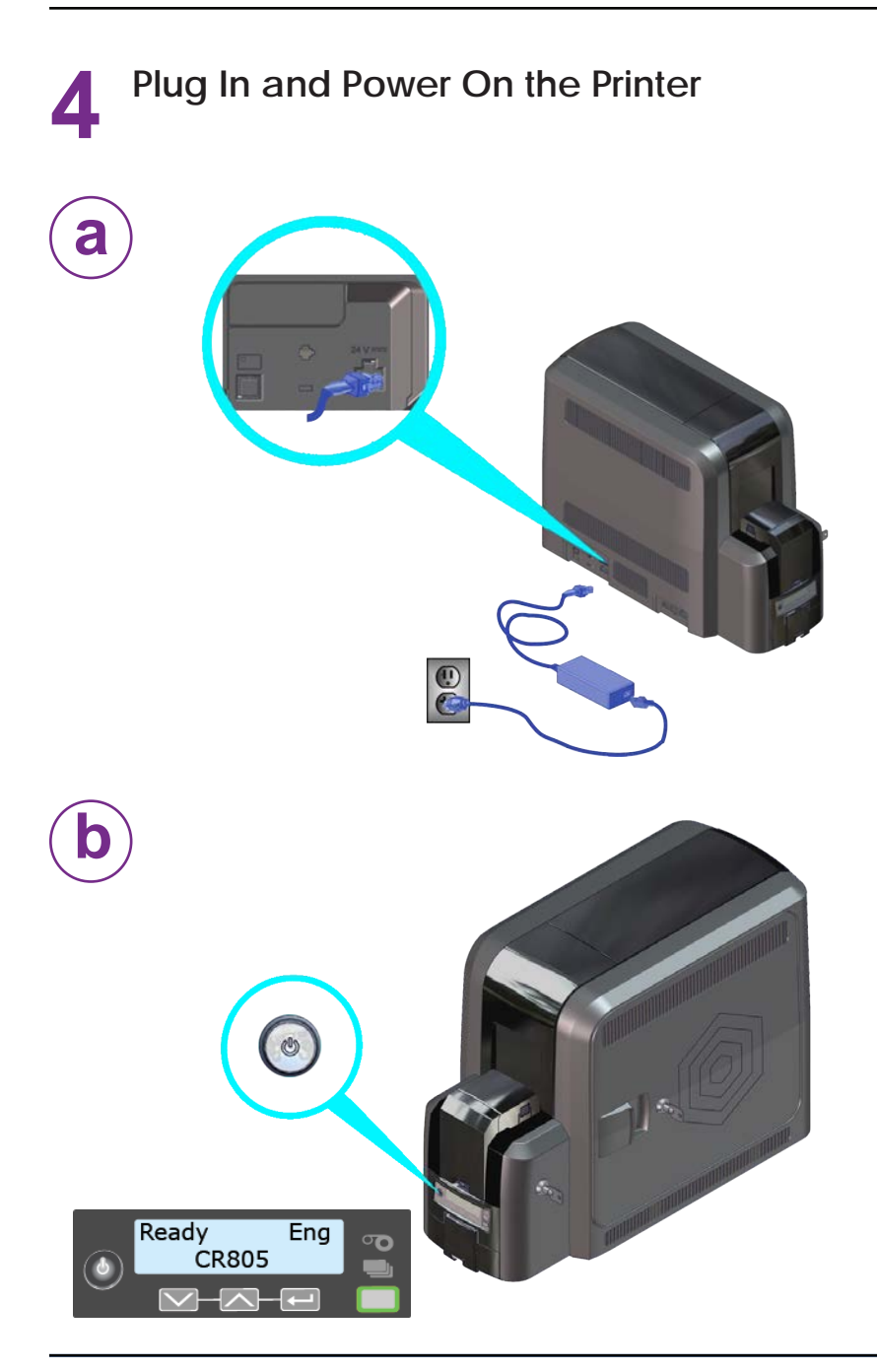

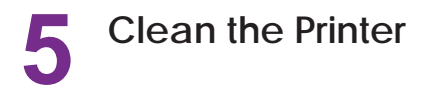

Remove the isopropanol cleaning card from the ink ribbon package. Continue with:

"Single-Hopper Printer" –OR–

"Multi-Hopper Printer" on page 8

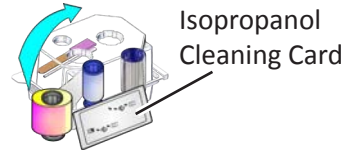

#### **Single-Hopper Printer**

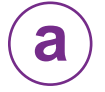

Remove the cleaning card from its package.

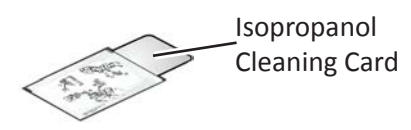

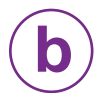

Load the cleaning card in the input hopper.

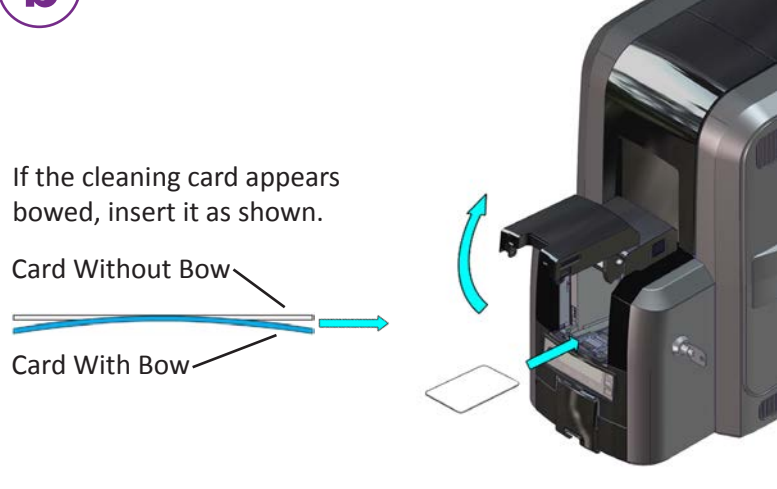

Continue with "Start the Cleaning Cycle" on page 9.

#### Clean the Printer (cont.)

#### **Multi-Hopper Printer**

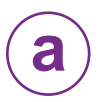

b

Remove the cleaning card from its package.

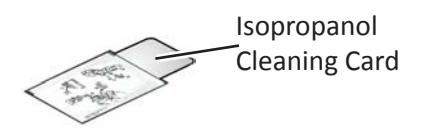

- Pull out the multi-hopper exception slide and insert the 1. cleaning card.
  - Push in the exception slide. 2.

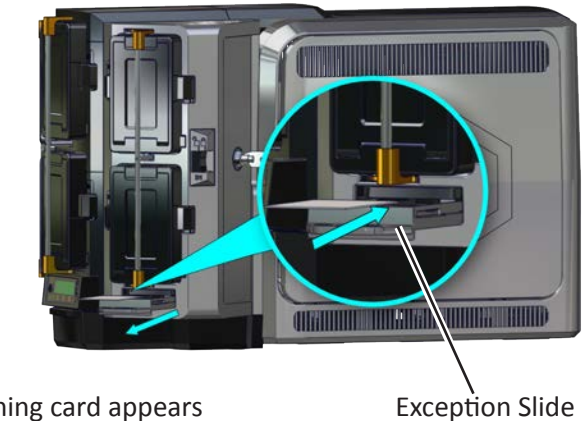

If the cleaning card appears bowed, insert it as shown.

Card Without Bow

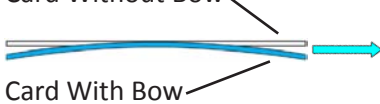

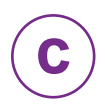

Continue with "Start the Cleaning Cycle" on page 9.

#### Clean the Printer (cont.)

#### Start the Cleaning Cycle

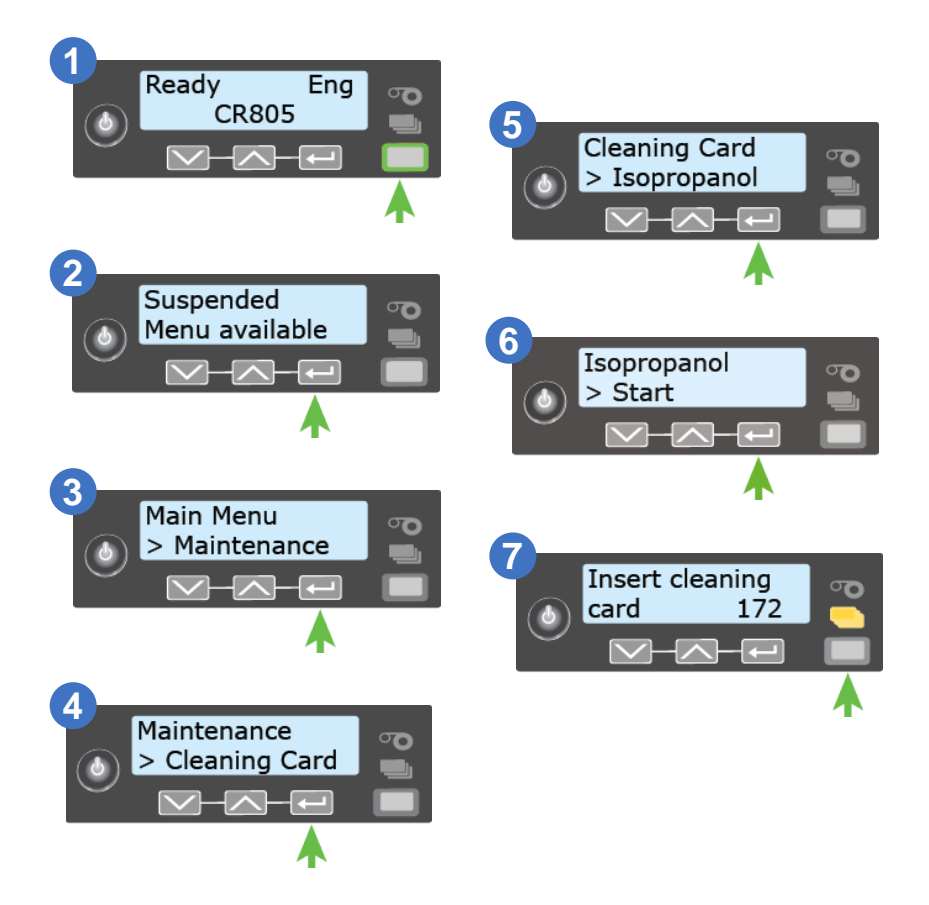

## **CR805 Retransfer Card Printer**

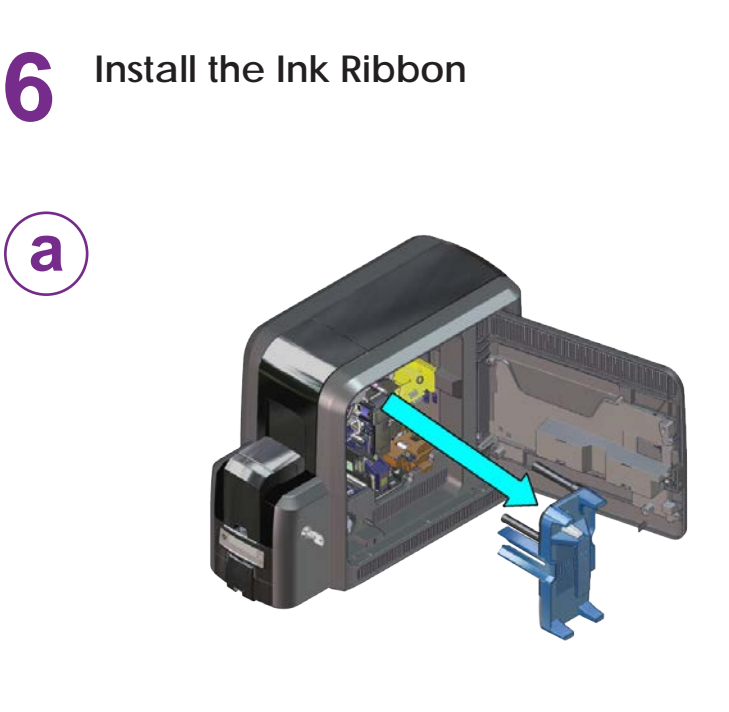

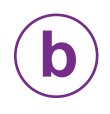

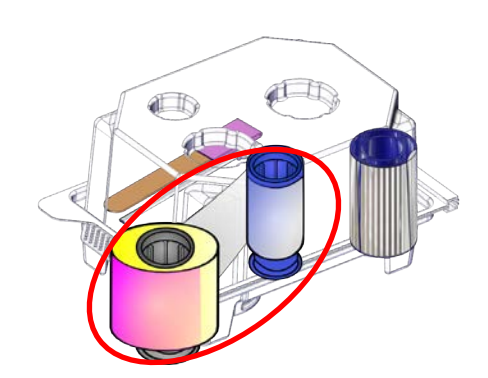

Install the Ink Ribbon (cont.)

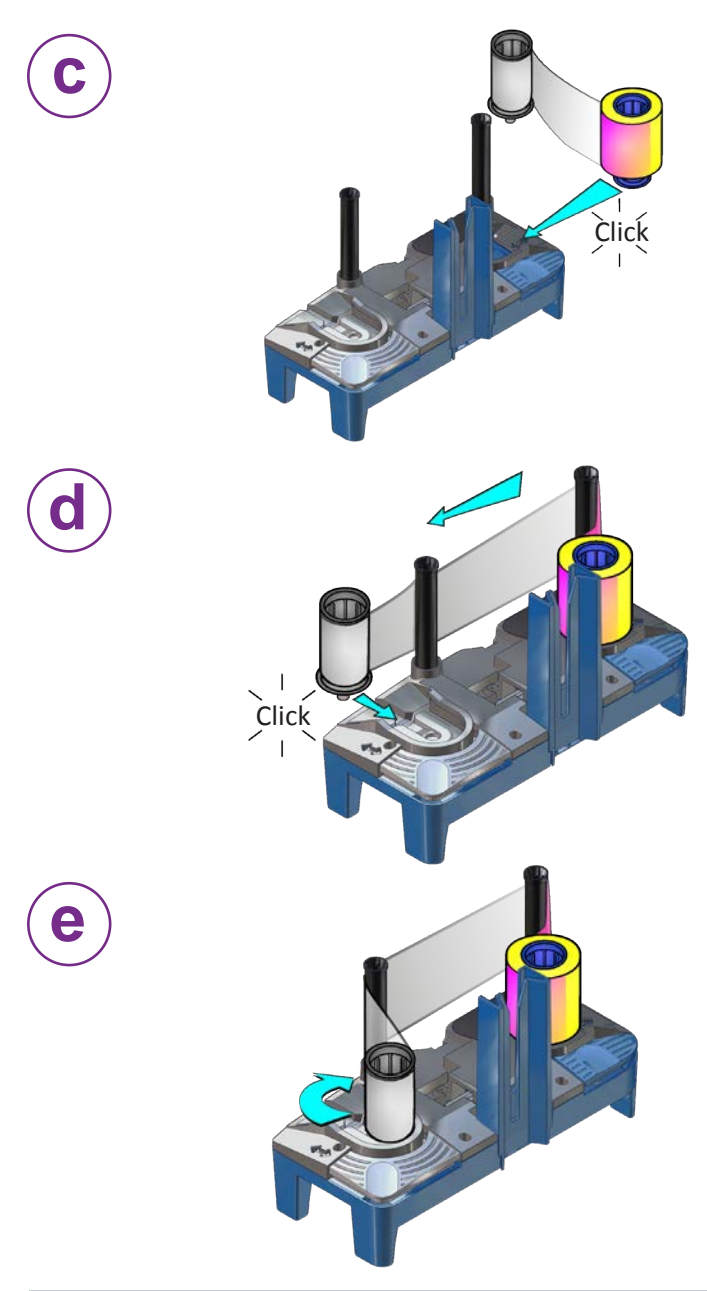

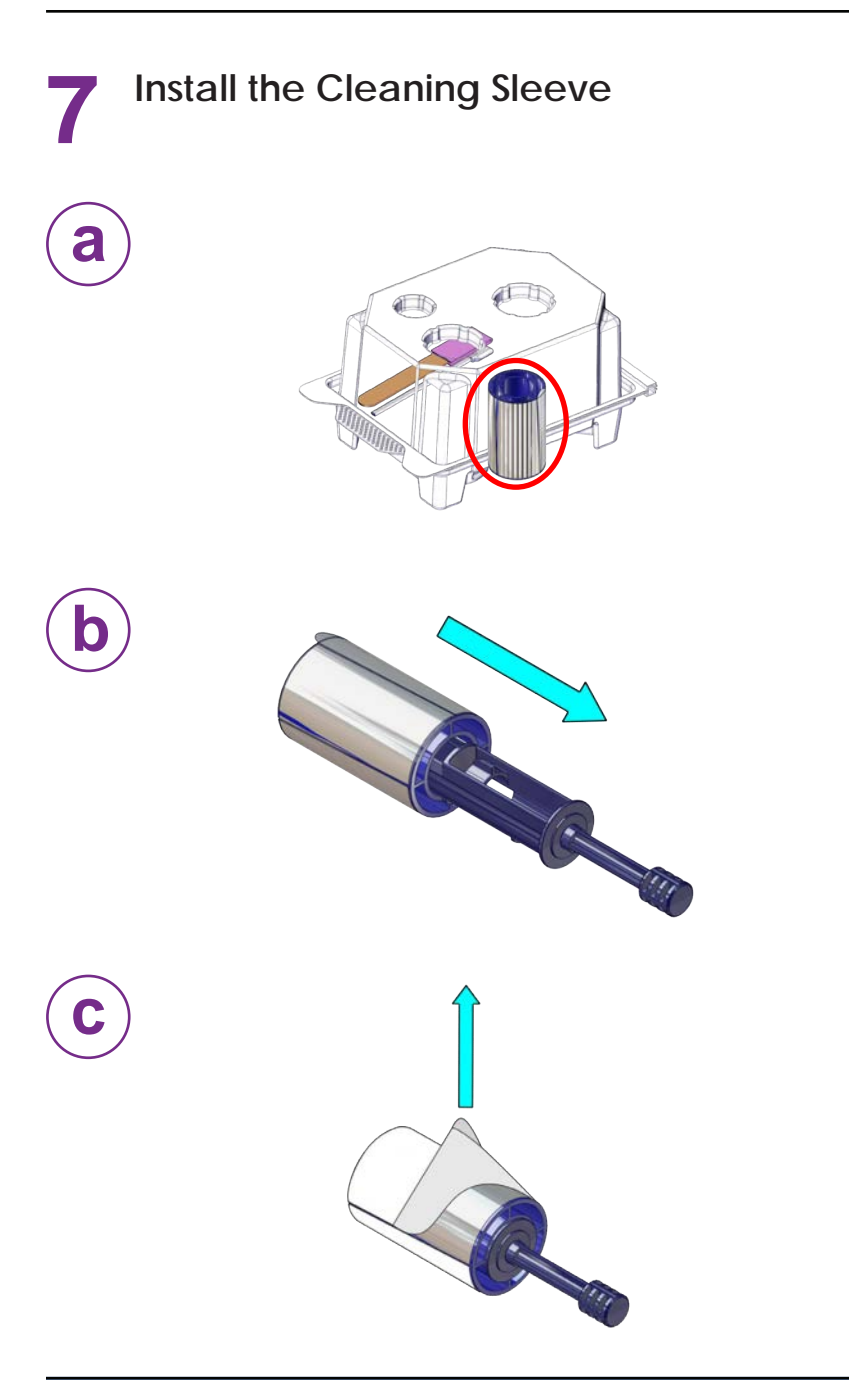

#### Install the Cleaning Sleeve (cont.)

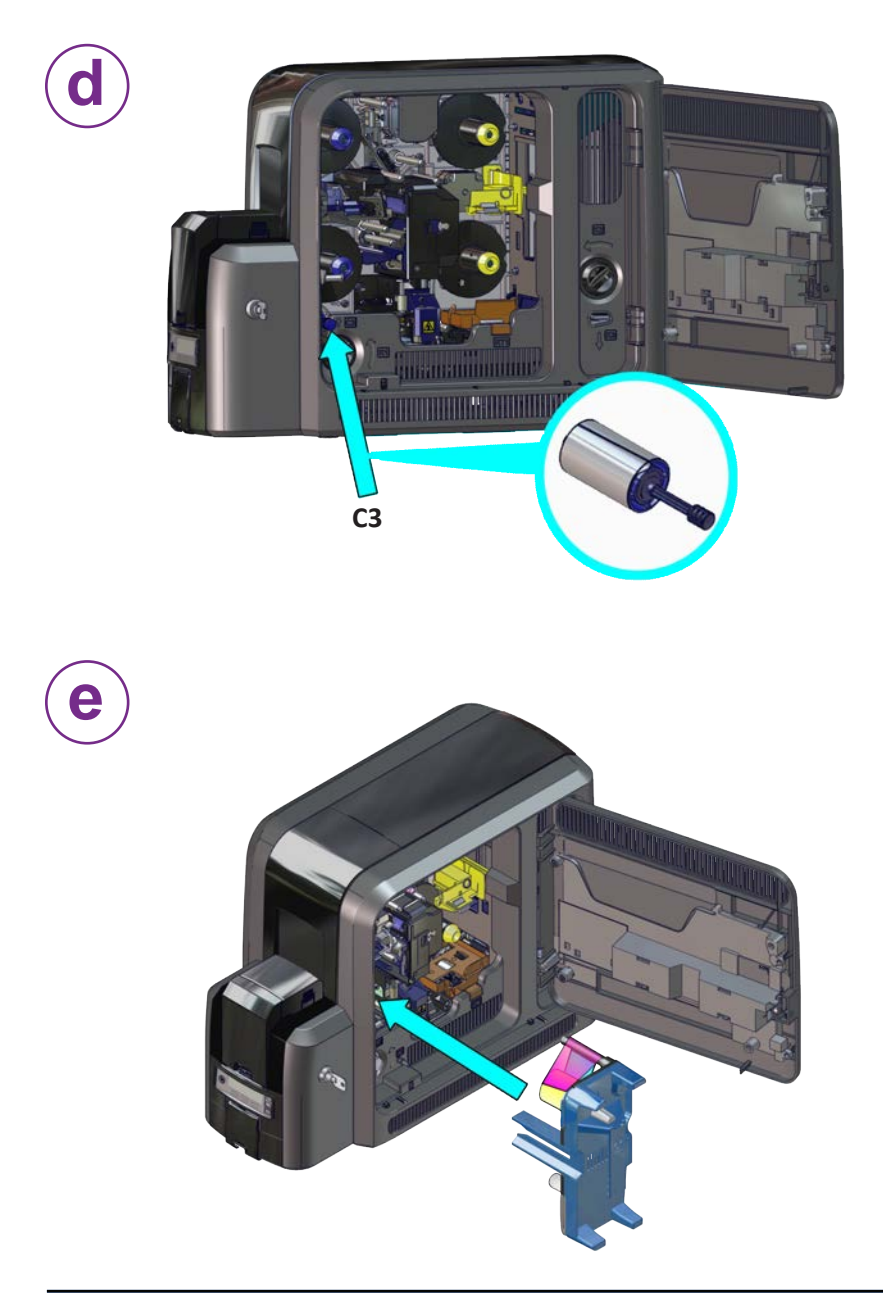

## **CR805 Retransfer Card Printer**

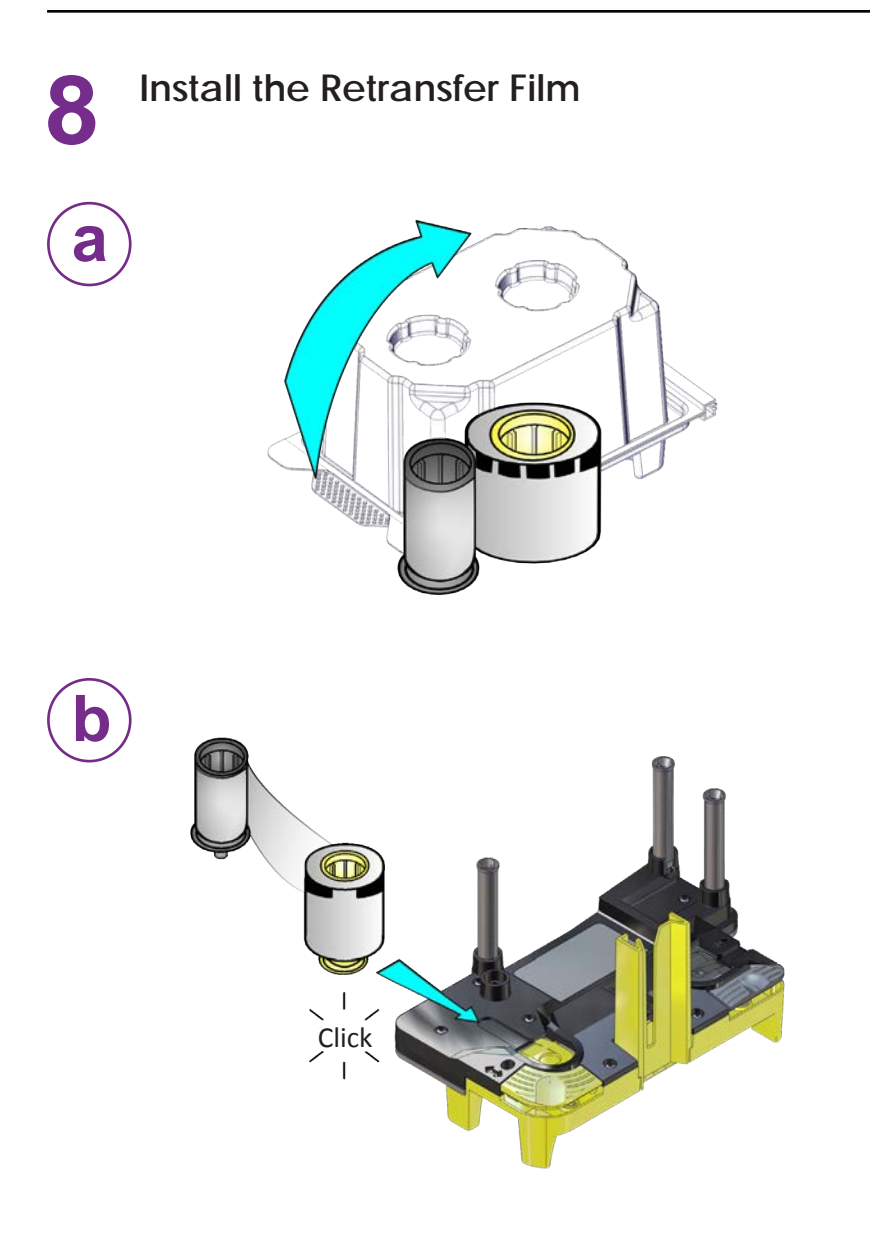

#### Install the Retransfer Film (cont.)

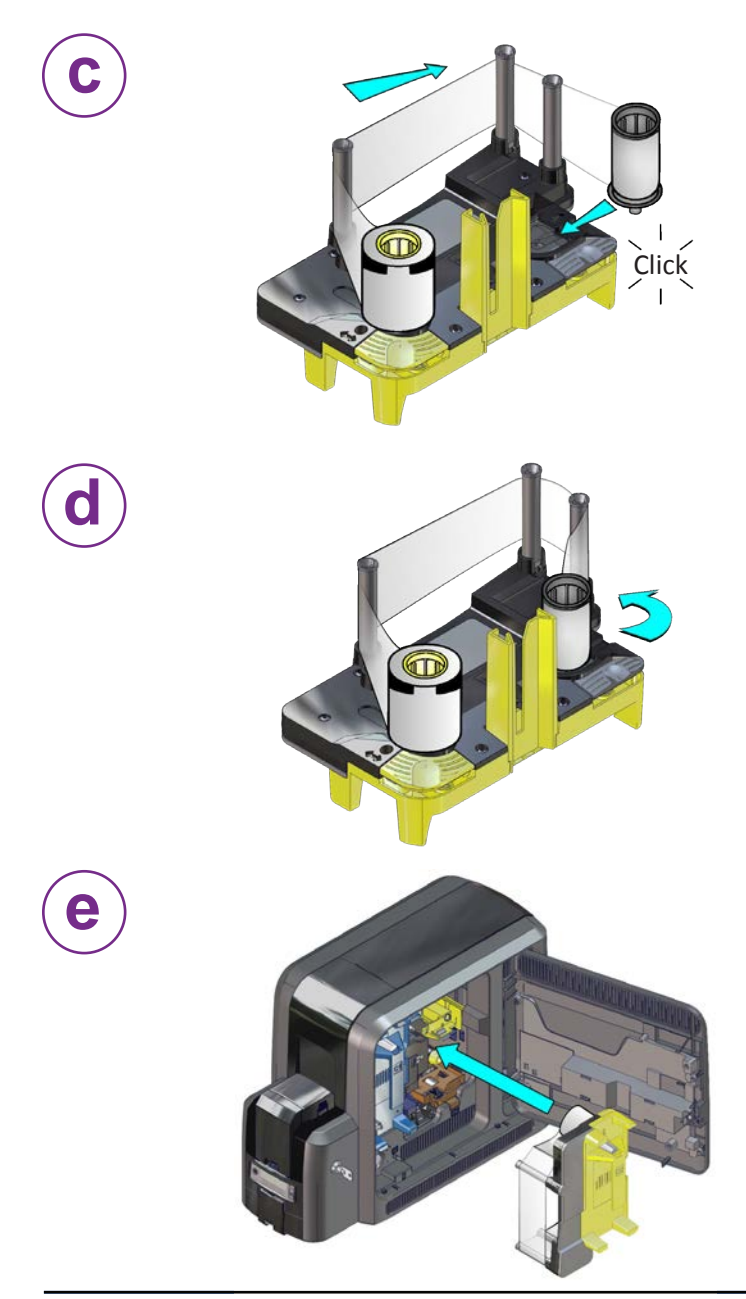

## **CR805** Retransfer Card Printer

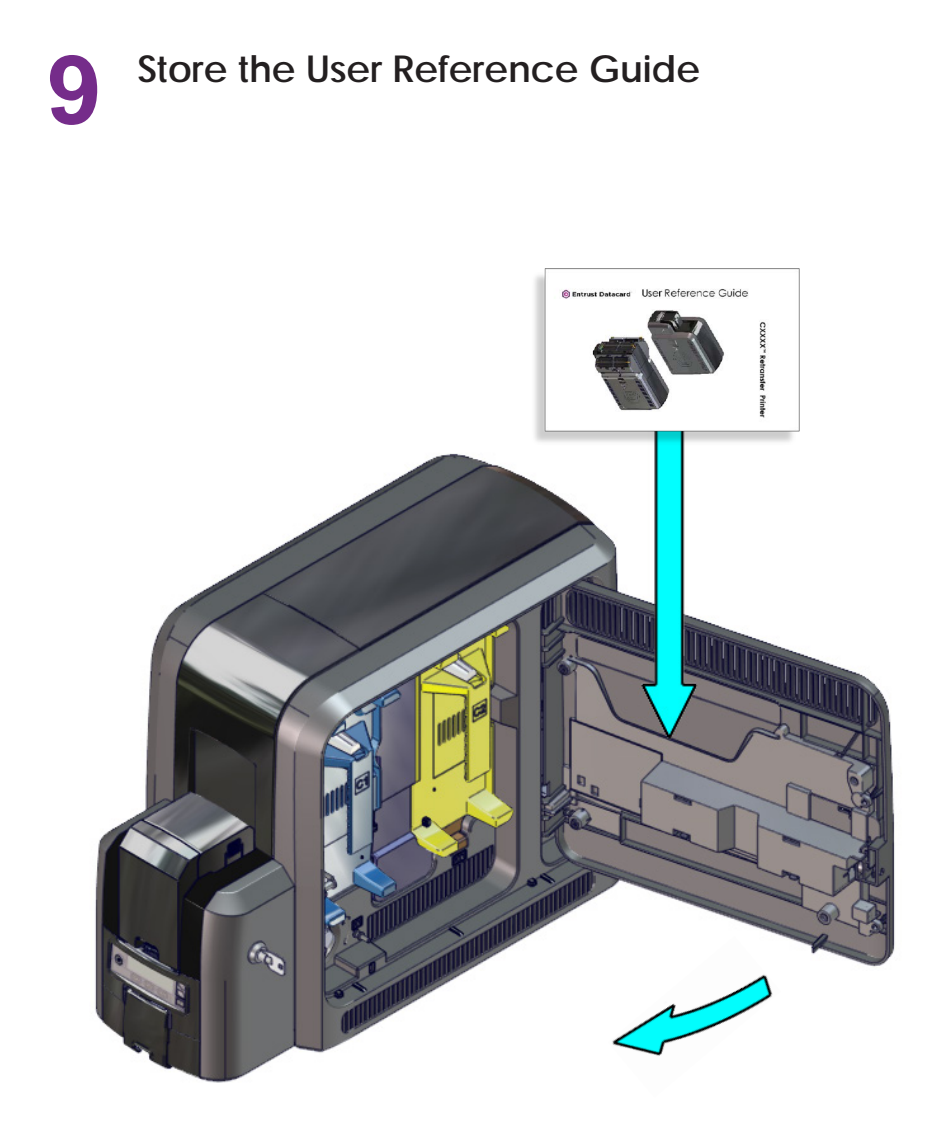

## 10 Load Cards "Single-Hopper Printer" "Multi-Hopper Printer" on page 18

#### **Single-Hopper Printer**

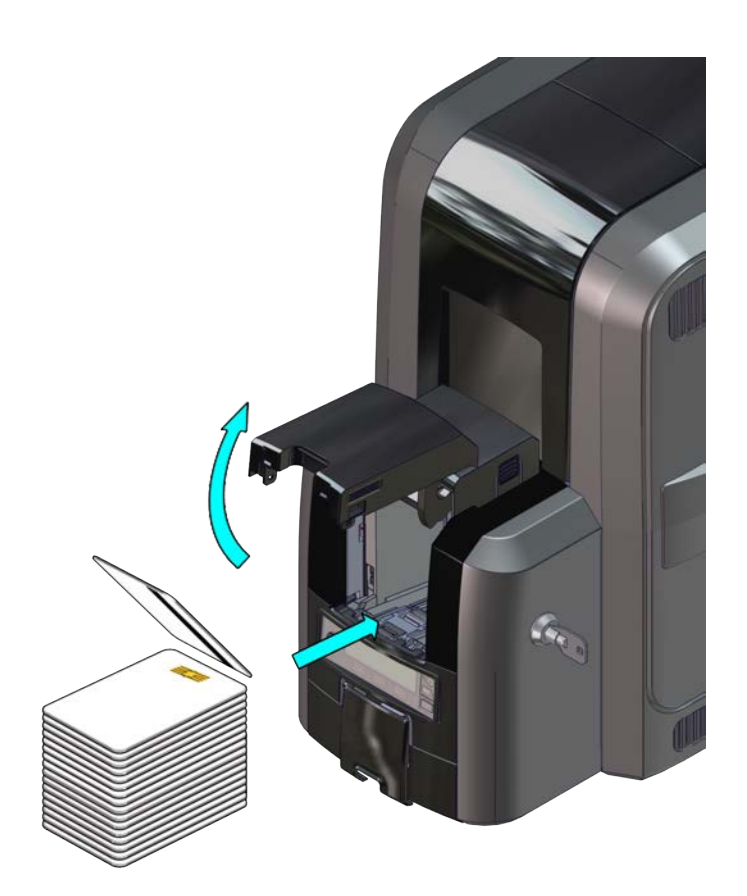

#### Load Cards (cont.)

a

#### **Multi-Hopper Printer**

- 1. Unlock the multi-hopper lock.
  - 2. Slide the lock bar release button (B1) to the left.
  - 3. Rotate a lock bar to the left.

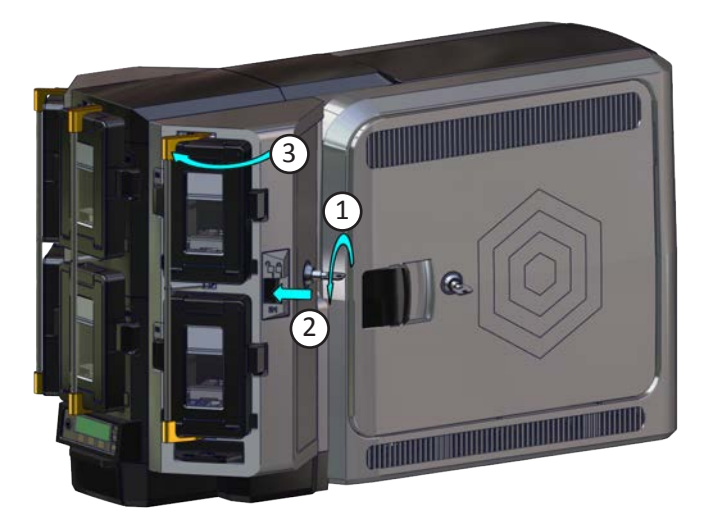

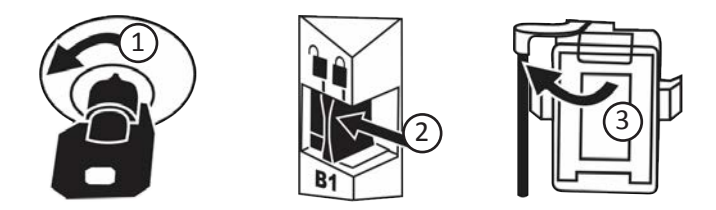

#### Load Cards (cont.)

- 4. Press the cartridge release button at the top of the cartridge and open the cartridge door.
  - 5. Lift the card weight to the top of the cartridge and pull it forward until it locks in position.
  - 6. Load the cards into the cartridge.
  - 7. Close the cartridge door to release the card weight so that it rests on top of the cards.

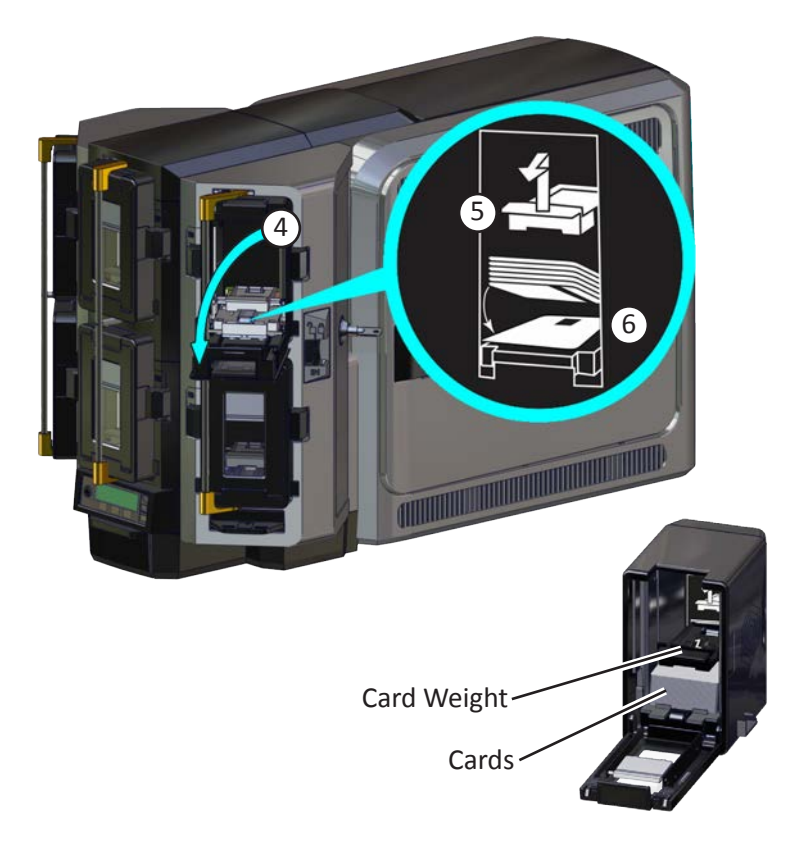

- 8. Repeat for each input hopper cartridge.
- 9. Return all locks to the locked position when finished.

## **CR805** Retransfer Card Printer

i

# Install the Card Printer Driver

If you plan to use Entrust<sup>®</sup> Adaptive Issuance<sup>™</sup> Instant ID as a Service (formerly TruCredential) software with a USBconnected printer, you must install the Card Printer Driver to establish the initial communication path to the printer.

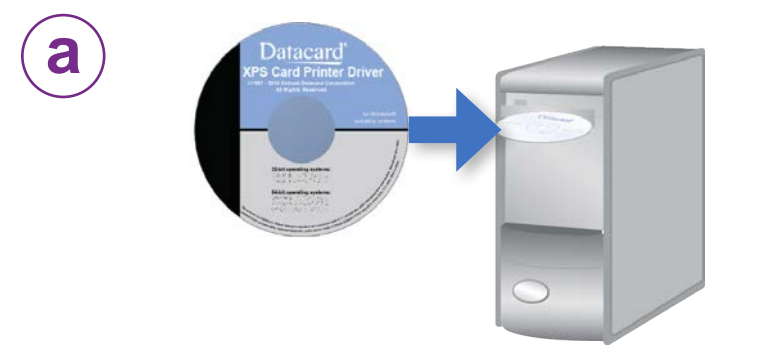

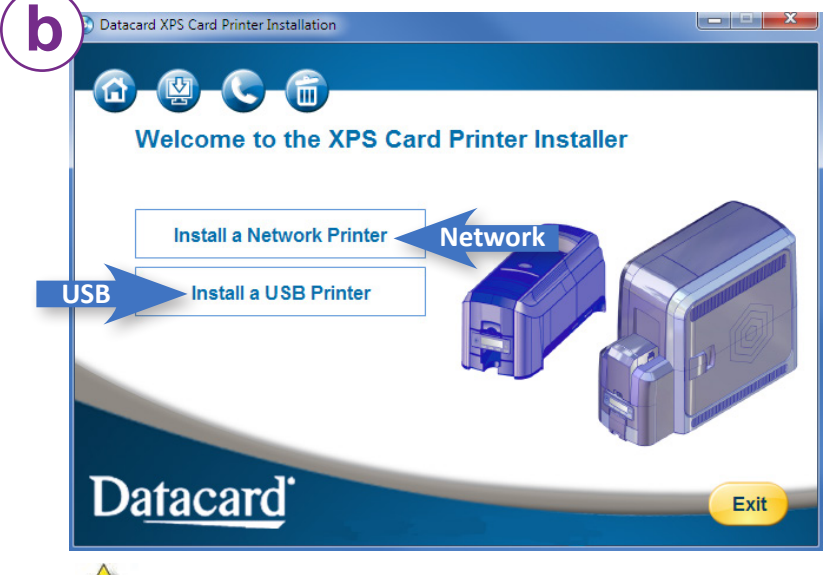

Do not plug in the USB cable until prompted.

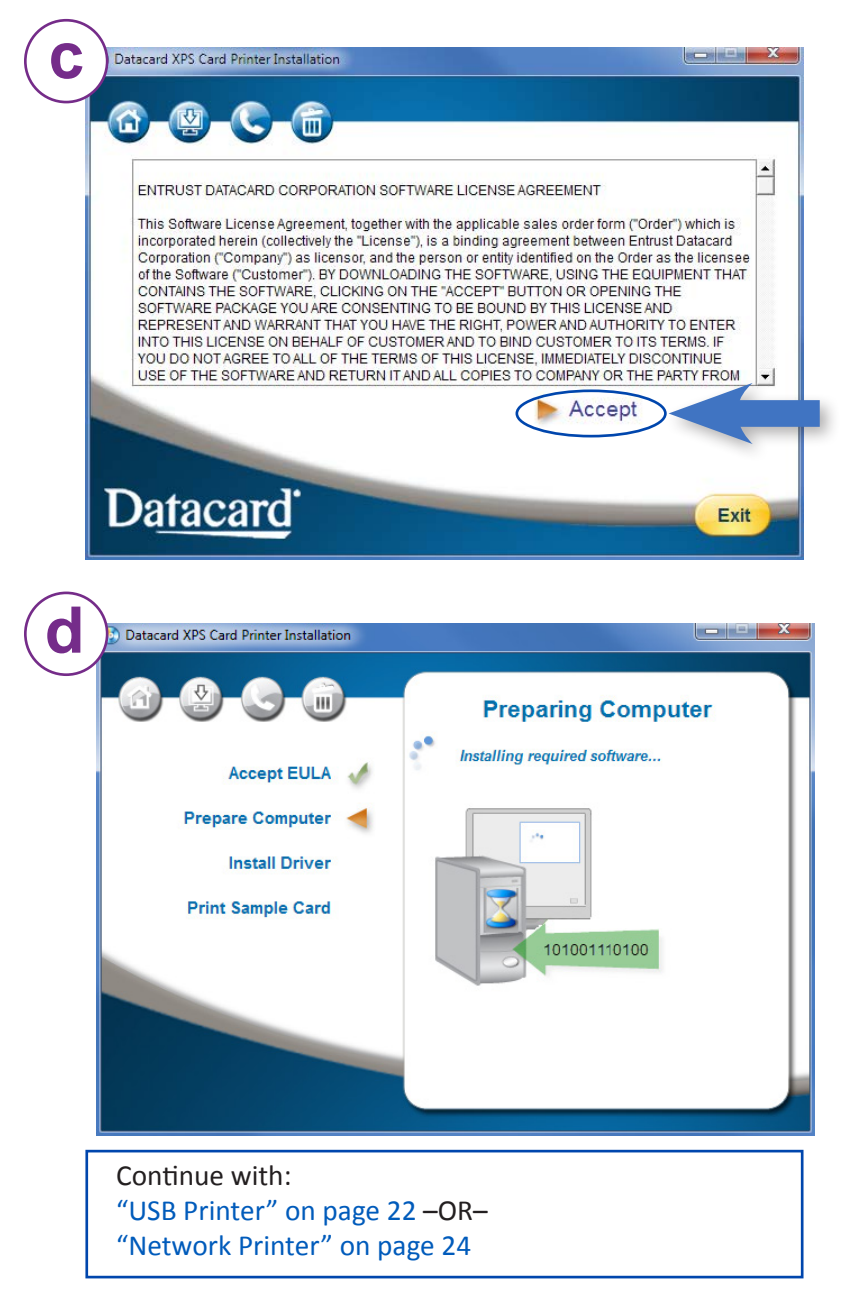

#### **USB** Printer

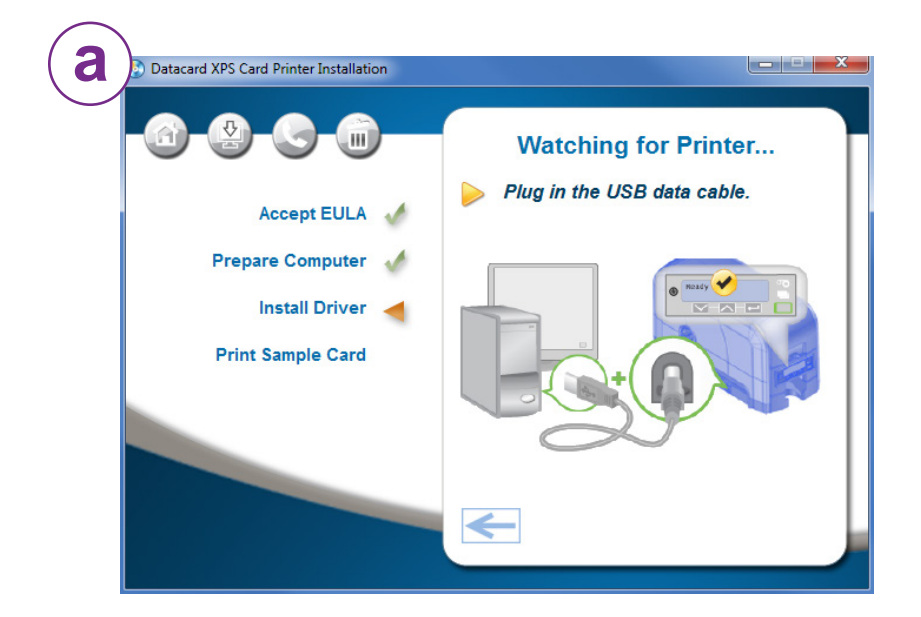

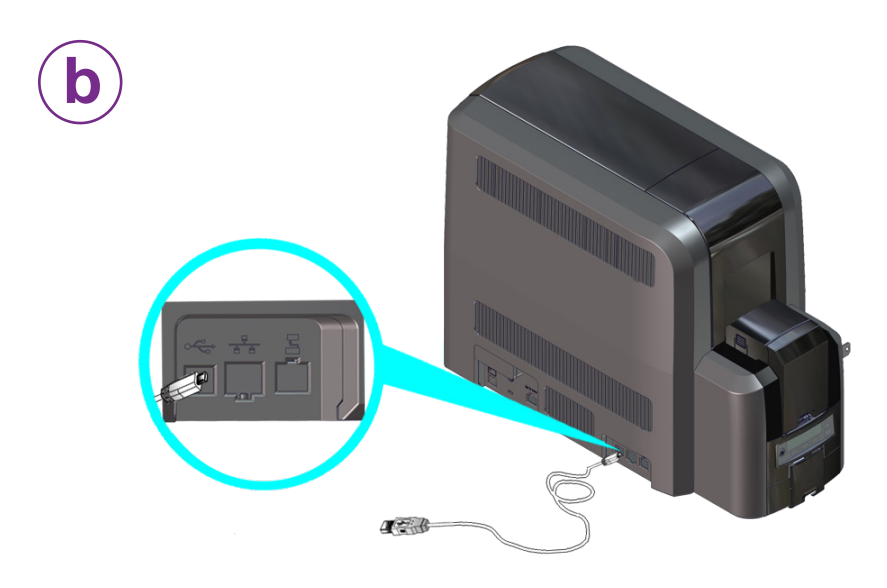

#### **USB** Printer

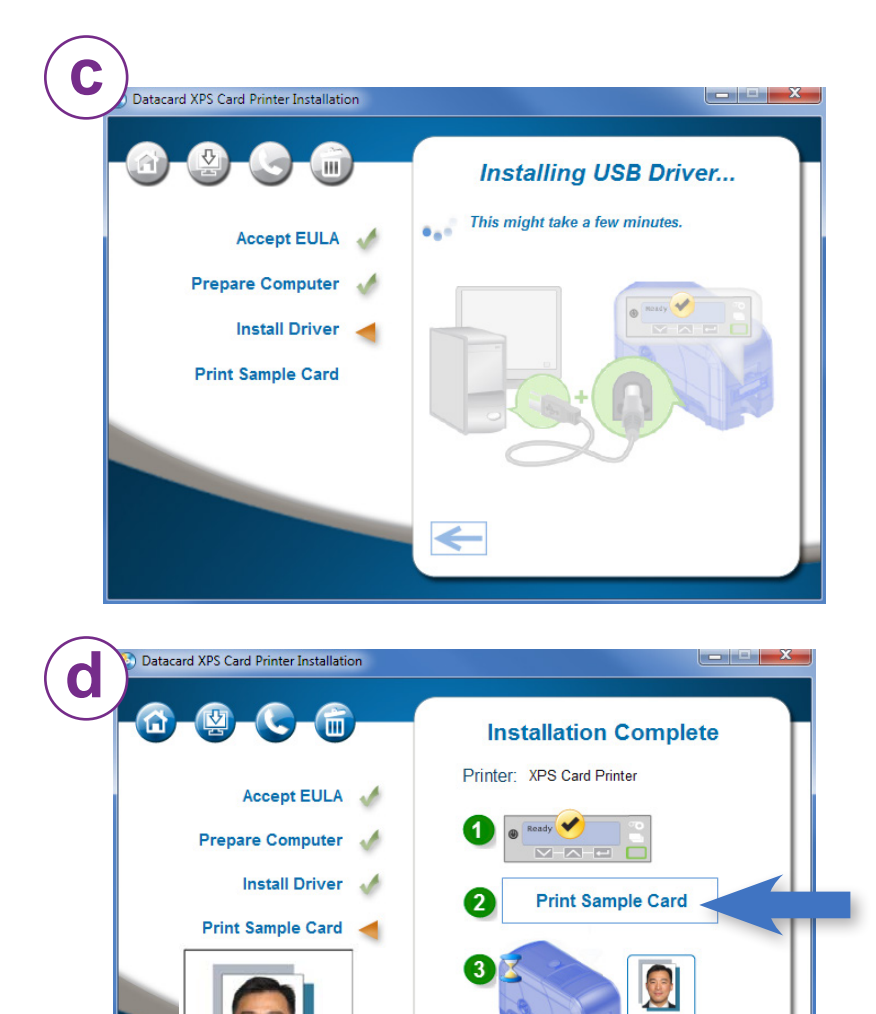

William Liu OUR COMPANY Exit

#### **Network Printer**

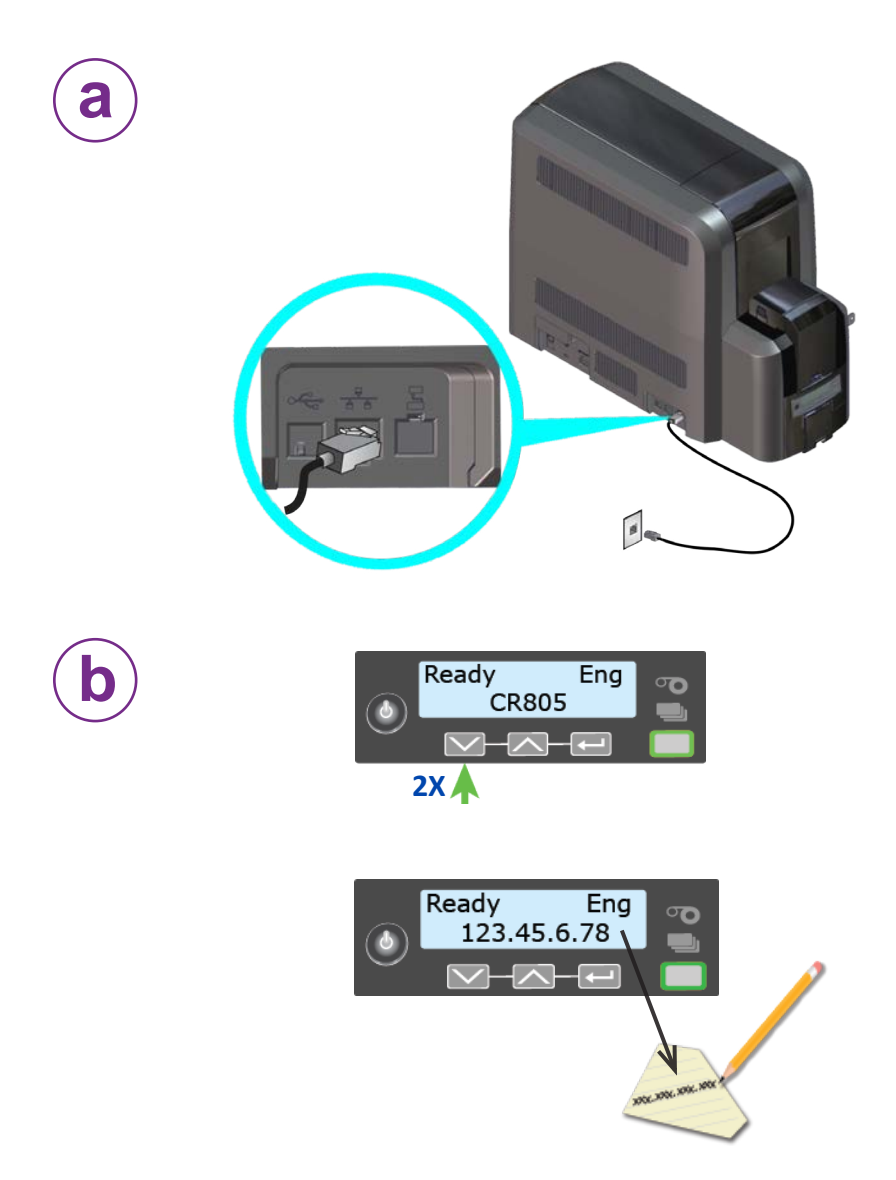

#### **Network Printer**

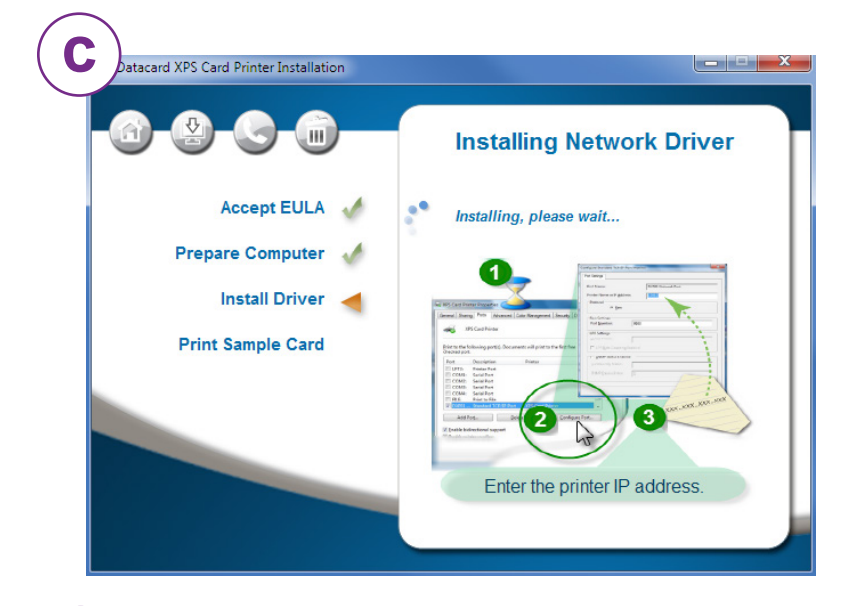

|     | XI                              | S Card Prin  | ter         |                |           |                |   |   |   |  |
|-----|---------------------------------|--------------|-------------|----------------|-----------|----------------|---|---|---|--|
|     | Print to the fo<br>checked port | ollowing po  | rt(s). Docu | ments will pri | nt to the | first fre      | e | _ |   |  |
|     | Port                            | Descriptio   | n           | Printer        |           |                | ^ |   |   |  |
|     | LPT3:                           | Printer Po   | rt          |                |           |                |   |   |   |  |
|     | COM1:                           | Serial Port  | :           |                |           |                |   |   |   |  |
|     | COM2:                           | Serial Port  | :           |                |           |                | = |   |   |  |
|     | COM3:                           | Serial Port  | :           |                |           |                |   |   |   |  |
|     | COM4:                           | Serial Port  | :           |                |           |                |   |   |   |  |
|     | FILE:                           | Print to Fi  | le          |                |           |                | _ |   |   |  |
|     | DXP01                           | Standard     | TCP/IP Por  | t XPS Car      | d Printer |                |   |   | 1 |  |
|     | Add P                           | 'ort D       |             | elete Port     |           | Configure Port |   |   |   |  |
| i i | V Enable bid                    | irectional s | upport      |                |           |                |   |   |   |  |
|     | Enable pri                      | nter nooling |             |                |           |                |   |   |   |  |
|     | _ chubic ph                     | ner pooning  | ,           |                |           |                |   |   |   |  |

#### **Network Printer**

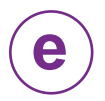

| ort Settings                              |           |                                                     |                                                  |
|-------------------------------------------|-----------|-----------------------------------------------------|--------------------------------------------------|
| Port Name:<br>Printer Name or IP Address: |           | DXP01 Network Port                                  | 1                                                |
|                                           |           | 172.16.2.108                                        |                                                  |
| Protocol                                  |           |                                                     |                                                  |
| Raw                                       |           | C LPR                                               |                                                  |
| Raw Settings                              |           |                                                     |                                                  |
| Port Number:                              | 9100      |                                                     |                                                  |
| LPR Settings                              |           |                                                     |                                                  |
| Queue Name:                               |           |                                                     | and Security Printe Dates Control Section Ale    |
| LPR Byte Counting                         | g Enabled |                                                     | the proof of the same of the costs of separation |
| SNMP Status Enat                          | led       |                                                     | at to the first free                             |
| Community Name:                           |           |                                                     |                                                  |
| SNMP Device Index:                        | 1         |                                                     |                                                  |
|                                           |           | 2                                                   |                                                  |
|                                           |           | ОК                                                  | ter .                                            |
|                                           |           |                                                     | Contigure Port                                   |
|                                           |           | Enable bidinectional support Enable printer pooling | 3                                                |
|                                           |           | -                                                   | Cose Cored Are                                   |

#### **Network Printer**

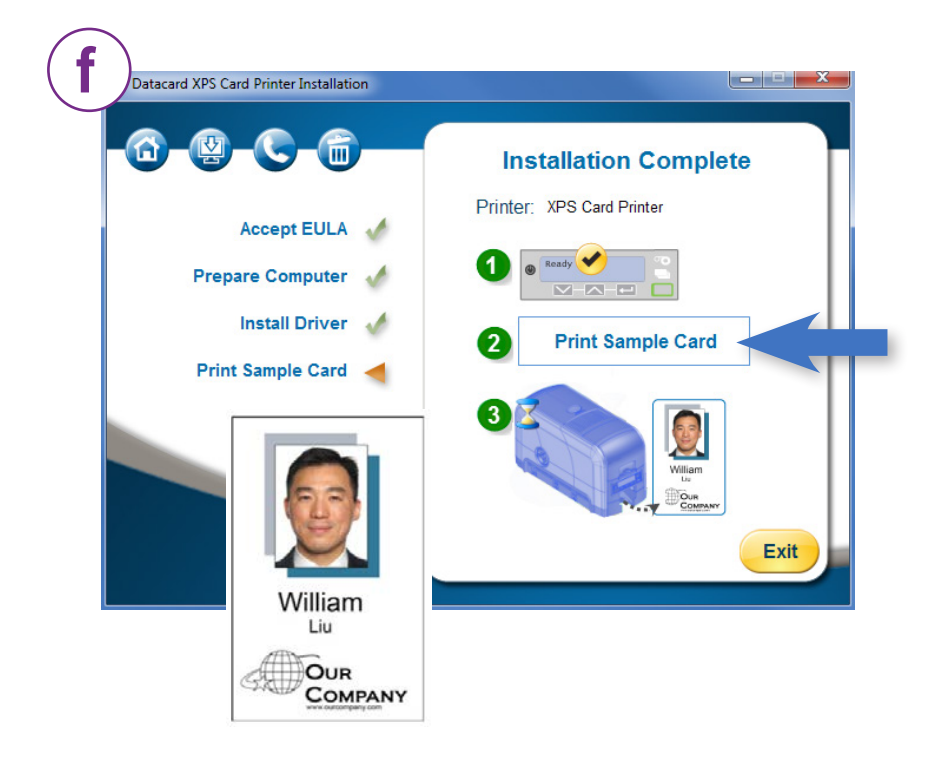

If you also are installing a CLM laminator with the printer, refer to the *CR805 Retransfer Card Printer CLM Laminator Quick Install and Upgrade Guide*, shipped in the laminator carton.

Please complete a brief survey about your product installation experience at:

https://www.datacard.com/datacard-product-installation-report

## Notes

### Notes

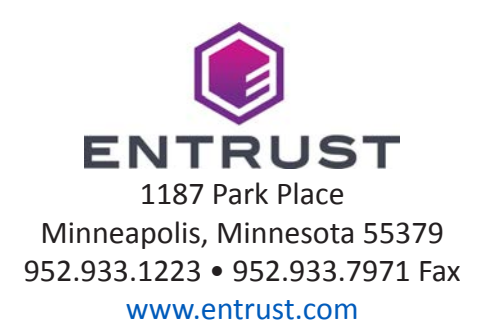

Entrust, Sigma and the hexagon design are trademarks, registered trademarks and/ or service marks, and Datacard is a registered trademark and service mark, of the Entrust Corporation in the United States and other countries. All other trademarks are the property of their respective owners.

© 2016 - 2021. The design and information contained in these materials is protected